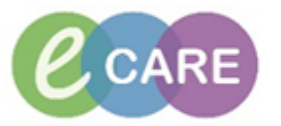

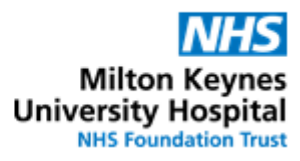

| QRG – Dietician orders – Oral Nutritional supplements |                                                                                                    |                |
|-------------------------------------------------------|----------------------------------------------------------------------------------------------------|----------------|
| No.                                                   | Action                                                                                                    | Responsibility |
| 1.                                                    | From the Request / Care Plans tab in PowerChart click on +Add and type in "oral nutritional" to find the Oral Nutritional Supplements Powerplan    Search: oral nutritional Impatient   Impatient: Impatient Impatient   Impatient: Impatient Impatient </td <td>Dietician</td>                                                                                                    | Dietician      |
| 2.                                                    | Click on the Powerplan and select Done to open the plan                                                                                                    | Dietician      |
| 3.                                                    | Select the required orders by ticking the box. Where indicated, select an order   sentence by clicking on   Image: Select and Supplements (Vital 1.5kcal caton)   DOSE: 200 mL - ROUTE: oral - liquid - START: T;N, Pharmacy supply: Not supplied by pharmacy   Image: Select and Supplements (Nepro HP)   DOSE: 200 mL - ROUTE: oral - liquid - START: T;N, Pharmacy supply: Not supplied by pharmacy   Image: Select and Supplements (Fresultin Thickened Stage 1   Image: Select and Supplements (Fresultin Thickened Stage 1   Image: Select and Supplements (Fresultin Thickened Stage 1   Image: Select and Supplements (Fresultin Thickened Stage 1   Image: Select and Supplements (Fresultin Thickened Stage 2   Image: Select and refer sentence   Image: Select an order sentence   Image: Select an order sentence   Image: Select an order sentence   Image: Select an order sentence   Image: Select an order sentence   Image: Select an order sentence   Image: Select an order sentence   Image: Select an order sentence   Image: Select an order sentence   Image: Select an order sentence   Image: Select an order sentence   Image: Select an order sentence   Image: Select an order sentence   Image: Select an order sentence <td>Dietician</td>                                                                                                    | Dietician      |
| 4.                                                    | Click Orders For Signature                                                                                                    | Dietician      |
| 5.                                                    | The selected order(s) will display in the Requests / Care plans tab.<br>To review the order and complete required fields click on the order to expand the details<br>between the order of expand the order to expand the order to expand the order to expand the order to expand the order to expand the order to expand the order to expand the order to expend the order to expend | Dietician      |
| 6.                                                    | Complete all required fields in the Details tab and add the preferred flavour in the order<br>comments section                                                                                                    | Dietician      |
| 7.                                                    | Click                                                                                                    | Dietician      |
| 8.                                                    | Navigate to the Drug Chart to ensure that the ordered feeds display correctly                                                                                                    | Dietician      |